## T-log Detailed Report [][]] [][]

 Image: Status
 Image: Status
 Image: Status
 Image: Status
 Image: Status
 Image: Status
 Image: Status
 Image: Status
 Image: Status
 Image: Status
 Image: Status
 Image: Status
 Image: Status
 Image: Status
 Image: Status
 Image: Status
 Image: Status
 Image: Status
 Image: Status
 Image: Status
 Image: Status
 Image: Status
 Image: Status
 Image: Status
 Image: Status
 Image: Status
 Image: Status
 Image: Status
 Image: Status
 Image: Status
 Image: Status
 Image: Status
 Image: Status
 Image: Status
 Image: Status
 Image: Status
 Image: Status
 Image: Status
 Image: Status
 Image: Status
 Image: Status
 Image: Status
 Image: Status
 Image: Status
 Image: Status
 Image: Status
 Image: Status
 Image: Status
 Image: Status
 Image: Status
 Image: Status
 Image: Status
 Image: Status
 Image: Status
 Image: Status
 Image: Status
 Image: Status
 Image: Status
 Image: Status
 Image: Status
 Image: Status
 Image: Status
 Image: Status
 Image: Status
 Image: Status
 Image: Status
 Image: Status
 Image: Status
 Image: Status
 Image: Status<

Global

Centered. Data-Driven.

 Report Library
 Image: Therap
 Image: Therap
 Image: Therap
 Image: Therap
 Image: Therap
 Image: Therap
 Image: Therap
 Image: Therap
 Image: Therap
 Image: Therap
 Image: Therap
 Image: Therap
 Image: Therap
 Image: Therap
 Image: Therap
 Image: Therap
 Image: Therap
 Image: Therap
 Image: Therap
 Image: Therap
 Image: Therap
 Image: Therap
 Image: Therap
 Image: Therap
 Image: Therap
 Image: Therap
 Image: Therap
 Image: Therap
 Image: Therap
 Image: Therap
 Image: Therap
 Image: Therap
 Image: Therap
 Image: Therap
 Image: Therap
 Image: Therap
 Image: Therap
 Image: Therap
 Image: Therap
 Image: Therap
 Image: Therap
 Image: Therap
 Image: Therap
 Image: Therap
 Image: Therap
 Image: Therap
 Image: Therap
 Image: Therap
 Image: Therap
 Image: Therap
 Image: Therap
 Image: Therap
 Image: Therap
 Image: Therap
 Image: Therap
 Image: Therap
 Image: Therap
 Image: Therap
 Image: Therap
 Image: Therap
 Image: Therap
 Image: Therap
 Image: Therap
 Image: Therap
 Image: Therap
 Image: Therap
 Image: Therap
 Image: Therap
 Image: Therap

| Program:<br>Profile:<br>Module: | No Program Selected<br>Initial<br>Search       |      | Choose Prog |     |                                   |  |  |  |
|---------------------------------|------------------------------------------------|------|-------------|-----|-----------------------------------|--|--|--|
| o Do                            | Modules                                        | High | Medium      | Low | Issue Tracking                    |  |  |  |
| ndividual                       | 🔆 T-Log - New   Search                         |      |             |     | <b>6</b> 0                        |  |  |  |
| lealth                          | View                                           | -    | 1           | -   | Inbox                             |  |  |  |
|                                 | 🚽 💠 General Event Reports (GER) - New   Search |      |             |     | Sent Items                        |  |  |  |
| dmin                            | Review                                         | -    | 1           | -   | Compose                           |  |  |  |
|                                 | Approve                                        | -    | 1           | -   | Drafts                            |  |  |  |
| gency<br>eports                 | 💠 ISP Data - New   Search                      |      |             |     | Custom User Grou<br>Message Audit |  |  |  |
|                                 | Acknowledge                                    |      | 3           |     | Delete Message                    |  |  |  |
| ndividual<br>Iome Page          | ISP Program - New   Search<br>Approve          |      | 1           |     | Content                           |  |  |  |

#### 1. Dashboard COC Agency Reports Tab COCC COCC

#### 

| To Do      | o Agonov Wido Poporto                                                  |                                         |  |  |  |  |  |  |
|------------|------------------------------------------------------------------------|-----------------------------------------|--|--|--|--|--|--|
|            | Agency wide Reports                                                    | New                                     |  |  |  |  |  |  |
| Individual | Staff Report View                                                      | My Issues                               |  |  |  |  |  |  |
| Health     | Demographic Report View                                                | Classes                                 |  |  |  |  |  |  |
| Admin      | Last Login Information View                                            | Overdue<br>Due                          |  |  |  |  |  |  |
| Agency     | Report Library View   Assign Users To Report<br>Assign Reports To User | t   View Sign ups<br>View Results/Notes |  |  |  |  |  |  |
| Reports    |                                                                        | Training History                        |  |  |  |  |  |  |

herap<sup>®</sup>Global

Person-Centered. Data-Driven.

# 3. List of Reports DODD DODD DODD, List of Reports DODD, Report Name DODDD T-Log

| List of Reports     |                                                                                         |  |  |  |  |  |  |  |  |  |  |  |  |
|---------------------|-----------------------------------------------------------------------------------------|--|--|--|--|--|--|--|--|--|--|--|--|
| Search Reports      |                                                                                         |  |  |  |  |  |  |  |  |  |  |  |  |
| Report Name:        | T-Log                                                                                   |  |  |  |  |  |  |  |  |  |  |  |  |
| Report Description: |                                                                                         |  |  |  |  |  |  |  |  |  |  |  |  |
| Input Tags:         |                                                                                         |  |  |  |  |  |  |  |  |  |  |  |  |
|                     | Search Show All                                                                         |  |  |  |  |  |  |  |  |  |  |  |  |
|                     | 129 items found, displaying 1 to 15.<br>[First/Prev] 1, 2, 3, 4, 5, 6, 7, 8 [Next/Last] |  |  |  |  |  |  |  |  |  |  |  |  |

#### 

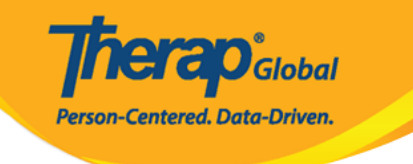

| Search Reports                                      |                                                                                                    |
|-----------------------------------------------------|----------------------------------------------------------------------------------------------------|
| Report Name:                                        | T-Log                                                                                               |
| Report Description:                                 |                                                                                                    |
| Input Tags:                                         |                                                                                                    |
|                                                     | Search Show All                                                                                     |
|                                                     | 2 items found, displaying all items.<br>1                                                           |
| Report Name                                         |                                                                                                    |
| T-Log Acknowledgement R<br>This report shows who ha | eport<br>as acknowledged T-Logs for a selected individual. Please do not search more than 6 months. |
| T-Log Detailed Report                               |                                                                                                    |

#### 

|                        | Report Name: T-Log Detailed Repo | rt       |
|------------------------|----------------------------------|----------|
| From Date:<br>To Date: | 05/01/2019                       |          |
|                        |                                  | Continue |

#### 6. T-Log Detailed Report

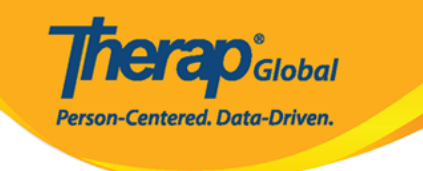

| Report :: T-Log Detailed Report   |                |                       |                             |                              |                         |                            |                                  |                                           |                                         |               |             |                    |                |               |                       |                  |                 |                |                             |                   |                  |                               |           |                   |                |                   |                 |             |
|-----------------------------------|----------------|-----------------------|-----------------------------|------------------------------|-------------------------|----------------------------|----------------------------------|-------------------------------------------|-----------------------------------------|---------------|-------------|--------------------|----------------|---------------|-----------------------|------------------|-----------------|----------------|-----------------------------|-------------------|------------------|-------------------------------|-----------|-------------------|----------------|-------------------|-----------------|-------------|
|                                   |                |                       |                             |                              |                         |                            |                                  |                                           |                                         |               |             |                    |                | Expo          | t to Excel            |                  |                 |                |                             |                   |                  |                               |           |                   |                |                   |                 |             |
| Entered<br>Date                   | Report<br>Date | Notification<br>Level | Individual<br>First<br>Name | Individual<br>Middle<br>Name | Individual<br>Last Name | Individual<br>ID<br>Number | Individual<br>Medicaid<br>Number | Program                                   | Summary                                 | Begin<br>Time | End<br>Time | Duration<br>(Hour) | Health<br>Type | Notes<br>Type | Follow-<br>Up<br>Type | Behavior<br>Type | Contact<br>Type | Genera<br>Type | Submitter<br>Employee<br>Id | Submitted<br>By   | T-Log<br>Content | Form ID                       | Status    | Staff<br>Reporter | Report<br>Time | Has<br>Attachment | Updated<br>Date | Updat<br>By |
| 05-MAY-<br>2019<br>03:51:44<br>pm | 4              | Low                   | Amit                        |                              | Hossain                 | 012345                     |                                  | Day Shift                                 | Notes                                   |               |             | 00:00              |                | Yes           |                       |                  |                 |                |                             | Amit<br>Ibrahim   | Test             | TL-DEMOTPHL-<br>H774NFAZDMUL  | Submitted |                   |                | No                |                 |             |
| 09-MAY-<br>2019<br>11:32:53<br>am | 2              | Low                   | Ali                         |                              | Mohammad                |                            |                                  | Ma o<br>Shishu<br>Sreni<br>N.B.           | Drawing                                 |               |             | 00:00              |                | Yes           |                       |                  |                 |                |                             | Amit<br>Ibrahim   | Drew<br>mango    | TL-DEMOTPHL-<br>H7B4NFJZ8MULG | Submitted |                   |                | No                |                 |             |
| 13-MAY-<br>2019<br>04:03:40<br>pm | 3              | Low                   | Anwar                       |                              | Rahman                  |                            |                                  | Special<br>Care For<br>Gifted<br>Children | Health                                  |               |             | 00:00              | Yes            |               |                       |                  |                 |                |                             | Ferdaus<br>Rahman | Fever            | TL-DEMOTPHL-<br>H7F4NFPZQMULY | Submitted |                   |                | No                |                 |             |
| 13-MAY-<br>2019<br>06:22:22<br>am | 2              | Medium                | Thabang                     |                              | Motseko                 |                            |                                  | Day Shift<br>(Lesotho)                    | Occupational<br>Therapy<br>Intervention |               |             | 00:00              |                | Yes           |                       |                  |                 |                |                             | Arnob<br>Rahman   |                  | TL-DEMOTPHL-<br>H7F4NFNZ9MULT | Submitted |                   |                | No                |                 |             |
| 13-MAY-<br>2019<br>10:22:0<br>am  | 5              | Low                   | Amit                        |                              | Hossaain                | 012345                     |                                  | Day Shift                                 | Occupational<br>Therapy<br>Intervention |               |             | 00:00              |                | Yes           |                       |                  |                 |                |                             | Arnob<br>Rahman   |                  | TL-DEMOTPHL-<br>H7F4NFNZ8MUL8 | Submitted |                   |                | No                |                 |             |

### Control Excel Control Export to Excel Control Control Cont

| Report :: T-Log Detailed Report |                |                       |                             |                             |                         |                            |                                  |                           |                                   |                        |               |             |                    |                |               |                       |                  |                 |                 |                             |                    |                                                                                                    |                               |           |                   |                |                   |
|---------------------------------|----------------|-----------------------|-----------------------------|-----------------------------|-------------------------|----------------------------|----------------------------------|---------------------------|-----------------------------------|------------------------|---------------|-------------|--------------------|----------------|---------------|-----------------------|------------------|-----------------|-----------------|-----------------------------|--------------------|----------------------------------------------------------------------------------------------------|-------------------------------|-----------|-------------------|----------------|-------------------|
|                                 |                |                       |                             |                             |                         |                            |                                  |                           | _                                 |                        |               |             | Ехрог              | t to Excel     |               |                       |                  |                 |                 |                             |                    |                                                                                                    |                               |           |                   |                |                   |
| Entered<br>Date                 | Report<br>Date | Notification<br>Level | Individual<br>First<br>Name | Individua<br>Middle<br>Name | Individual<br>Last Name | Individual<br>ID<br>Number | Individual<br>Medicaid<br>Number | Program                   | Site Name                         | Summary                | Begin<br>Time | End<br>Time | Duration<br>(Hour) | Health<br>Type | Notes<br>Type | Follow-<br>Up<br>Type | Behavior<br>Type | Contact<br>Type | General<br>Type | Submitter<br>Employee<br>Id | Submitted<br>By    | T-Log Content                                                                                                    | Form ID                       | Status    | Staff<br>Reporter | Report<br>Time | Has<br>Attachment |
| 01-MAY<br>2020<br>02:03:3<br>am | :5             | Low                   | Angela                      |                             | Mary                    |                            |                                  | Morning<br>Shift<br>(PHL) | Demo Site<br>(Philippines)        | good day               |               |             | 00:00              |                | Yes           |                       |                  |                 |                 |                             | Johanna<br>Kroth   | Angela had a<br>good day today                                                                                                    | TL-DEMOTPHL-<br>J6Y4ND6ZKMULC | Submitted |                   |                | No                |
| 03-MAY<br>2020<br>03:38:2<br>pm | :4             | High                  | Taufiq                      |                             | Tareq                   |                            |                                  | Behaviora<br>Therapy      | DEMO SITE<br>(BD)                 | High Fever             |               |             | 00:00              | Yes            |               |                       |                  |                 |                 |                             | Imran<br>Rahman    | We have<br>contacted his<br>parents. They<br>informed that<br>he is recovering<br>well.                                                                                | TL-DEMOTPHL-<br>J754ND8RLMUL4 | Submitted |                   |                | No                |
| 04-MAY<br>2020<br>01:25:4<br>am | 0              | Low                   | Imran                       |                             | Hossain                 | 101                        |                                  | Day Shift                 | DEMO SITE<br>(BD)                 | Therapy                |               |             | 00:00              |                | Yes           |                       |                  |                 |                 |                             | Amit<br>Ibrahim    | Took<br>occupational<br>therapy for ten<br>minutes.                                                                                                    | TL-DEMOTPHL-<br>J754ND8Y4MULX | Submitted |                   |                | No                |
| 04-MAY<br>2020<br>02:59:2<br>pm | :0             | Low                   | Arthur                      |                             | Fleck                   |                            |                                  | ADD<br>DEMO<br>Program    | ADD<br>Internationa<br>Bangladesh | Test                   |               |             | 00:00              |                | Yes           |                       |                  |                 |                 |                             | Nafisa<br>Morsalin | test                                                                                                    | TL-DEMOTPHL-<br>J762KJW8VMUL8 | Submitted |                   |                | No                |
| 10-MAY<br>2020<br>02:47:3<br>pm | -              | Low                   | Niloy                       |                             | Chowdhury               | r                          |                                  | Day Shift                 | DEMO SITE<br>(BD)                 | Followup               |               |             | 00:00              |                | Yes           |                       |                  |                 | Yes             |                             | Anwar<br>Hossain   | <ul> <li>He is missing<br/>his school - He<br/>doesn't want to<br/>learn any<br/>academic book</li> <li>He doesn't<br/>participate in<br/>any home<br/>game</li> </ul> | TL-DEMOTPHL-<br>J7C4NDCTTMULX | Submitted |                   |                | No                |
| 17-MAY<br>2020<br>03:02:2       |                | Low                   | Vikranty                    |                             | Bosnet                  |                            |                                  | Day Shift                 | DEMO SITE<br>(BD)                 | Follow up -<br>Vikrant |               |             | 00:00              |                | Yes           |                       |                  |                 | Yes             |                             | Anwar<br>Hossain   | 1. He is missing<br>his school 2.<br>Parents told me<br>he has some<br>behavior issue                                                                                  | TL-DEMOTPHL-<br>J7K4NDLOMMUL5 | Submitted |                   |                | No                |